## Creación y uso de mi primera BD en SQL Server 2008.

A continuación se van a explicar los pasos a realizar para construir y utilizar una base de datos sencilla. Tomaremos de ejemplo la BD locales del tema 1.

Paso 1. Abrir el SQL Server Management Studio y conectarse como administrador

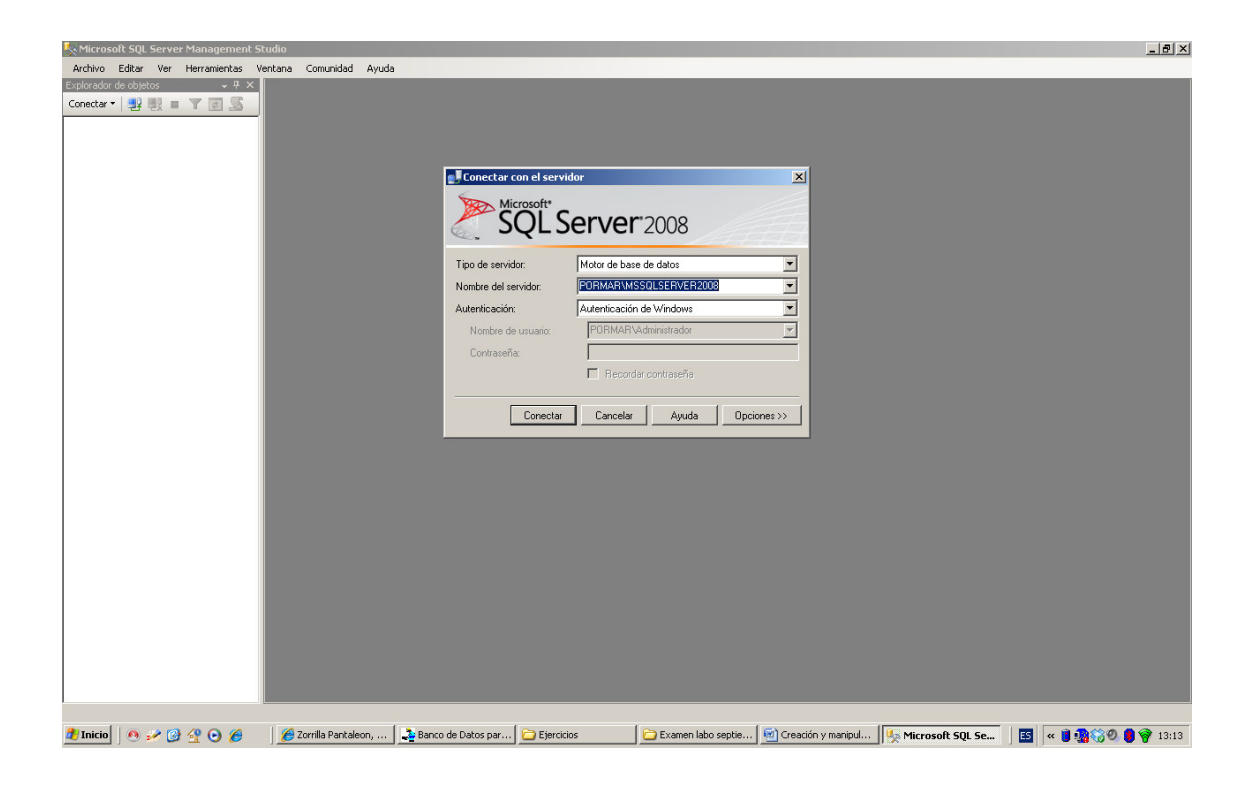

**Paso 2.** Una vez conectado en la parte izquierda se muestran las BD alojadas en el servidor, por defecto las del sistema (master, temp, etc.) y otras si se han creado previamente.

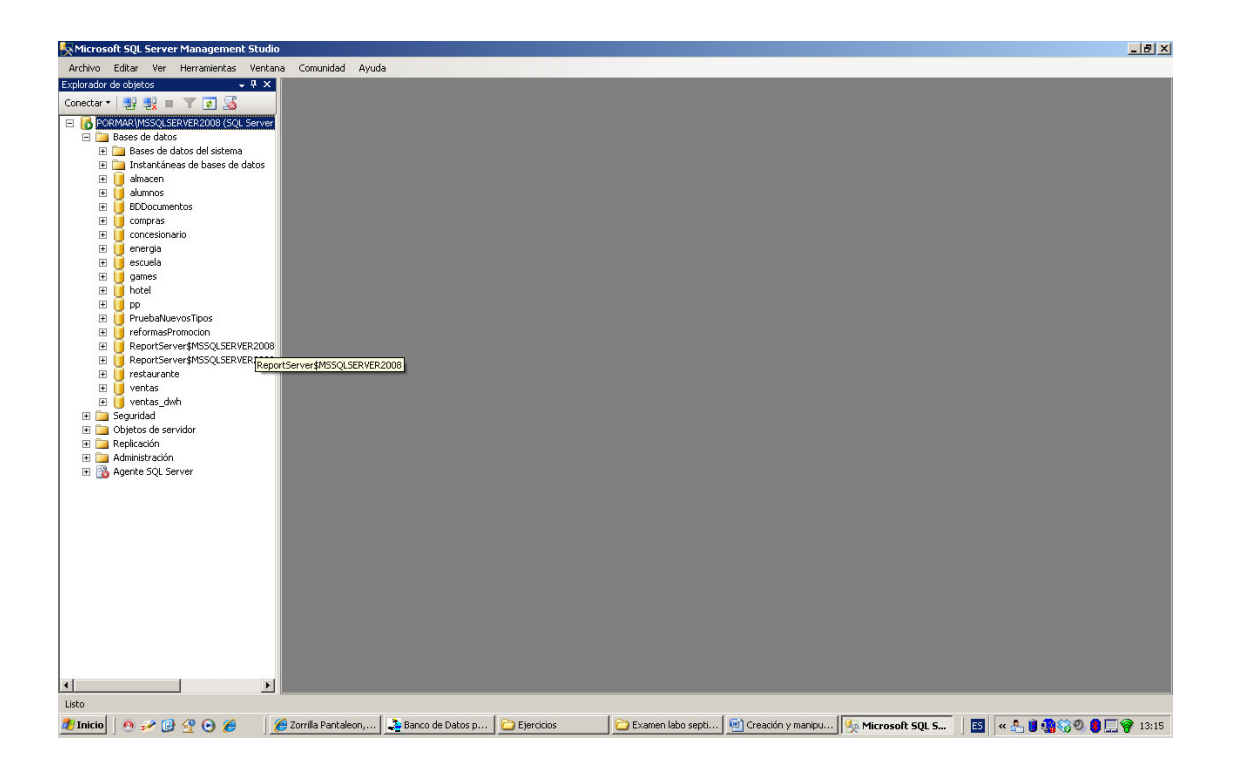

Paso 3. Abrir una consulta en la conexión actual.

| <u>-</u> × | Microsoft SQL Server Management Studio                                                                                                |                                                                                                    | _ 8 × |
|------------|----------------------------------------------------------------------------------------------------|----------------------------------------------------------------------------------------------------|-------|
| A          | rchivo Editar Ver Herramientas Ventana                                                                                                | Comunidad Ayuda                                                                                                    |       |
| 2          | Conectar Explorador de objetos                                                                                                    |                                                                                                    |       |
| 4          | Desconectar Explorador de objetos                                                                                                    |                                                                                                    |       |
|            | Nuevo +                                                                                                    | T Proyecto Ctrl+Mayús.+N                                                                                                    |       |
|            | Abrir •                                                                                                    | 2 Consulta con conexión actual                                                                                                    |       |
|            | Cerrar                                                                                                    | Consulta de motor de base de datos                                                                                                  |       |
| 6          | Cerrar solución                                                                                                    | Consulta MDX de Analysis Services                                                                                                   |       |
| 1          | Guardar los elementos seleccionados Ctrl+S                                                                                            | Consulta DMX de Analysis Services                                                                                                   |       |
|            | Guardar elementos seleccionados como                                                                                                  | Consulta XMLA de Analysis Services                                                                                                  |       |
| í.         | Guardar todo Ctrl+Mayús.+5                                                                                                    | Consulta de SQL Server Compact                                                                                                    |       |
| E          | Configurar página                                                                                                    | 2 Directiva                                                                                                    |       |
| 6          | Imprimir Ctrl+P                                                                                                    |                                                                                                    |       |
|            | Archivos recientes •                                                                                                    |                                                                                                    |       |
|            | Salir                                                                                                    |                                                                                                    |       |
| T          | restaurante     restaurante     ventas dun     ventas dun     Seguridad     Objetos de servidor     Papelacatón     Apente SQL Server |                                                                                                    |       |
| Lis        |                                                                                                    |                                                                                                    |       |
|            | Inicio 🛛 🥶 🛩 🞯 🚰 🕑 🏉 🖉 🖉                                                                                                    | iorrila Pantaleon,   🚣 Banco de Datos p   🛄 Ejercicios 👘 🔲 Examen labo sept   💆 Creación y manipu   🌺 Microsoft SQL S   🛅 🤘 🦓 🔍 🛢 🗒 | 13:17 |

**Paso 4.** Copiar el script siguiente y pulsar el botón ejecutar o bien ejecutar instrucción a instrucción seleccionando estas previamente. Recordar que en el estándar la instrucción termina con punto y coma y en TSQL también se puede usar GO

```
CREATE DATABASE GESTION
GO
USE GESTION -- no olvidarse nunca de seleccionar la BD de trabajo
GO
CREATE TABLE PROPIETARIOS
  (DNI CHAR(10) NOT NULL CONSTRAINT pk_prop PRIMARY KEY,
   NOMBRE CHAR(25) NOT NULL,
   DIRECCION
              CHAR(30));
CREATE TABLE LOCALES
  (CODIGO CHAR(5) NOT NULL CONSTRAINT pk loc PRIMARY KEY,
          CHAR(10) NOT NULL,
    DNI
    UBICACIÓN CHAR(4) NOT NULL,
    SUPERFICIE DEC(8,2) NOT NULL,
    CONSTRAINT fk loc FOREIGN KEY ( DNI ) REFERENCES PROPIETARIOS ( DNI ));
```

Marta Zorrilla

Universidad de Cantabria. Ing. Informática

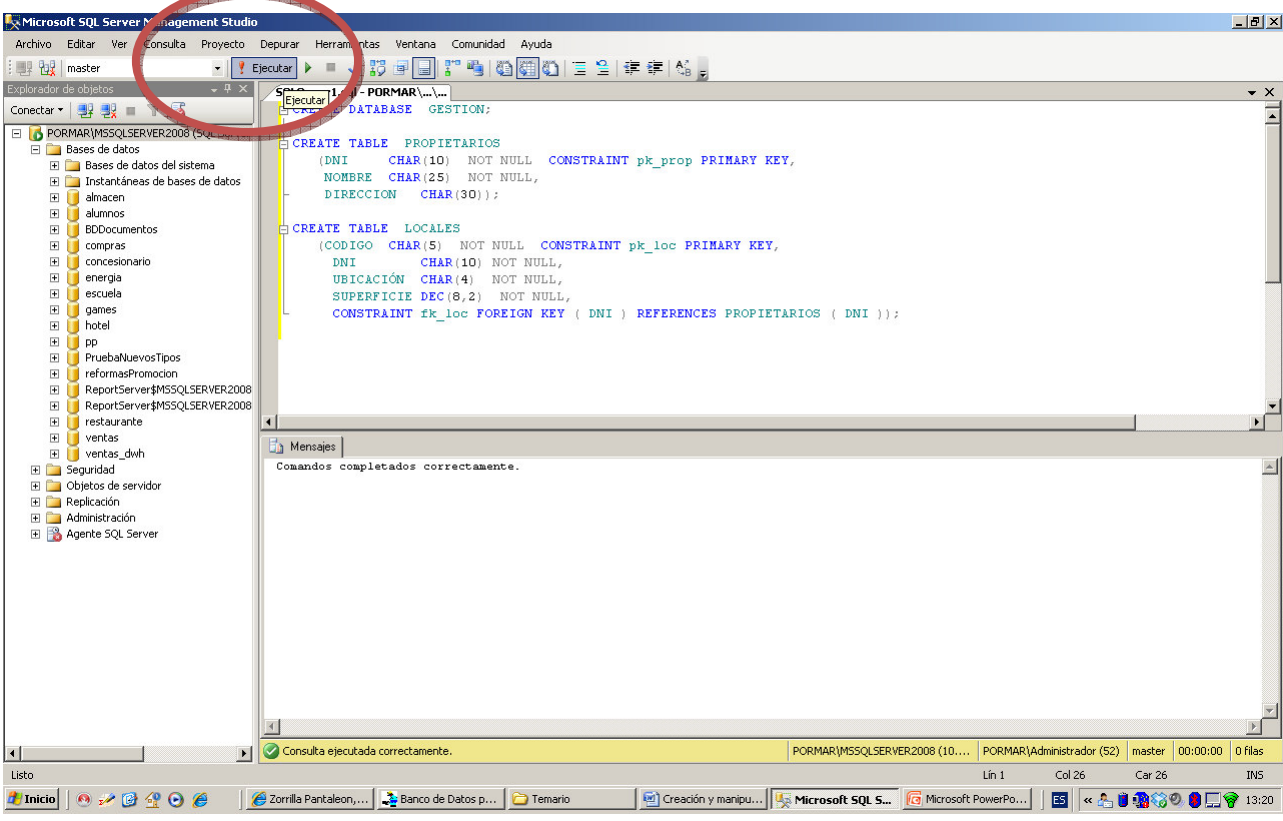

**Paso 5.** Utilizando las instrucciones de manipulación básicas insertar datos en ambas tablas, modificarlos y borrarlos. Tratar de violar las restricciones impuestas como insertar otro propietario con el mismo DNI, o asignar un local a un DNI que no se encuentra en la tabla propietarios, al insertar no rellenar un campo con restricción NOT NULL, etc.

```
USE GESTION
GO
INSERT INTO PROPIETARIOS (DNI, NOMBRE, DIRECCION)
   VALUES ('13234567R', 'Sanz, Luis', 'Gran Vía 26')
GO
INSERT INTO LOCALES (CODIGO, DNI, UBICACIÓN, SUPERFICIE)
VALUES ('L-234', '13234567R', 'MAD', 100)
GO
SELECT CODIGO, UBICACIÓN, NOMBRE, DIRECCION
     FROM LOCALES, PROPIETARIOS
WHERE LOCALES.DNI = PROPIETARIOS.DNI
                                      AND
       SUPERFICIE < 200
GO
UPDATE
         PROPIETARIOS SET
                            DIRECCION = 'Alta 87'
  WHERE DNI = '13234567R'
  Go
```

**Paso 6.** Observar las características de los objetos creados en la BD a través del entorno gráfico.

Universidad de Cantabria. Ing. Informática

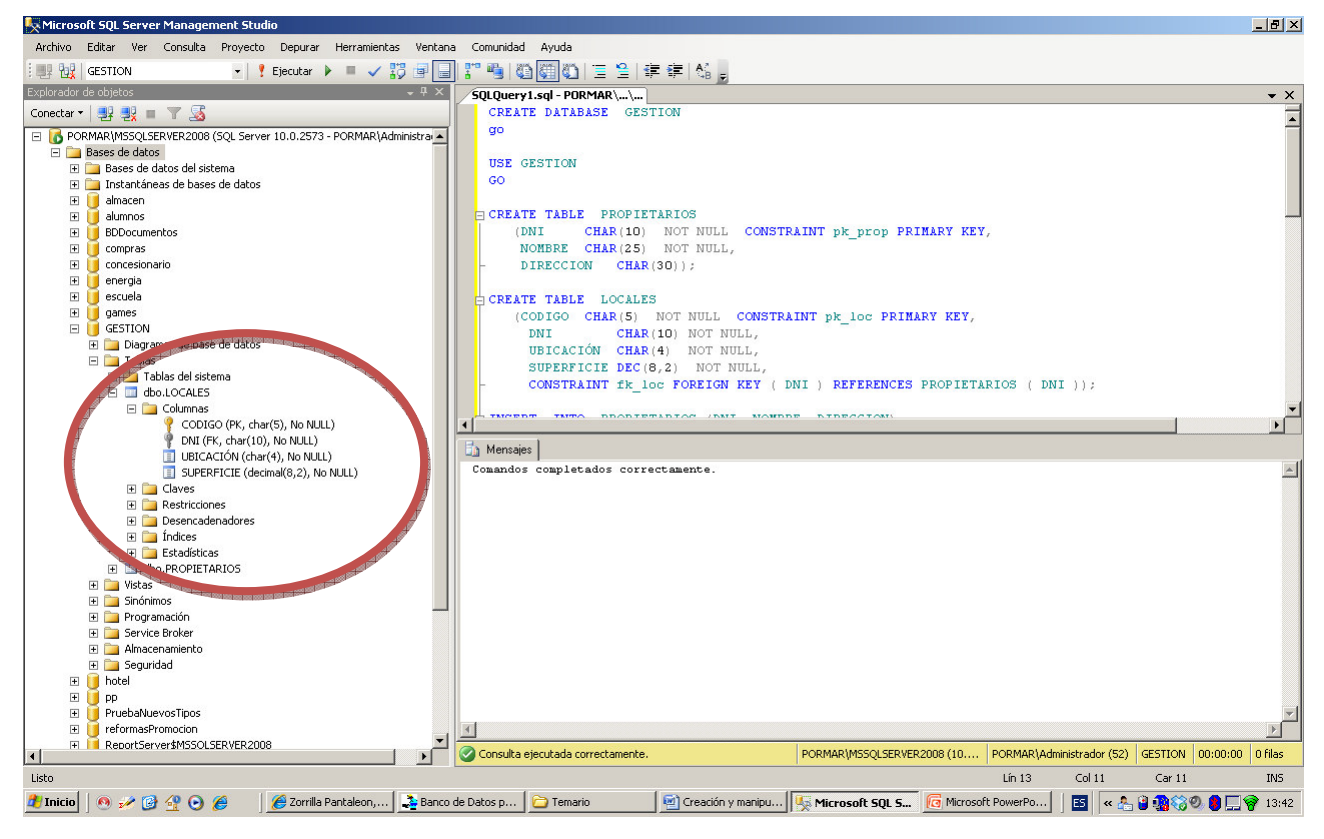

**Paso 7.** Crear el diagrama de bases de datos, útil para trabajar y programar la BD y las aplicaciones. Agregar las tablas de la BD y guardar el esquema

| K Microsoft SQL Server Management Studio                                                                                                    |                                                                         | _ 8 ×      |  |  |  |
|----------------------------------------------------------------------------------------------------|-------------------------------------------------------------------------|------------|--|--|--|
| Archivo Editar Ver Consulta Proyecto Depurar Herramientas Ventana                                                                                 | Comunidad Ayuda                                                         |            |  |  |  |
| i 💷 號 🚺 🚽 👘 🗐                                                                                                    | 27時間(御御御) 三 台   幸 幸   始 。                                               |            |  |  |  |
| Explorador de objetos 🚽 🕂 🗙                                                                                                    | /SQLQuery1.sql - no conectado*                                          | <b>▼</b> × |  |  |  |
| Conectar 🕶 🗐 📲 🛒 🛒 🏹                                                                                                    | CREATE DATABASE GESTION                                                 | -          |  |  |  |
| PORMAR\MSSQLSERVER2008 (SQL Server 10.0.2573 - PORMAR\Administra                                                                                  | go                                                                      | -          |  |  |  |
| 🖃 🤖 Bases de datos                                                                                                    |                                                                         |            |  |  |  |
| 표 🚞 Bases de datos del sistema                                                                                                    | USE GESTION                                                             |            |  |  |  |
| 표 🚞 Instantáneas de bases de datos                                                                                                    | GO                                                                      |            |  |  |  |
| 🗄 🔰 almacen                                                                                                    |                                                                         |            |  |  |  |
| 🛨 💆 alumnos                                                                                                    | CREATE TABLE PROPIETARIOS                                               |            |  |  |  |
|                                                                                                    | (NAT CHAR(10) NOT NOLL CONSTRAINT PR_PEOP PRIMARY RET,                  |            |  |  |  |
| E concesionario                                                                                                    | NUMBER CRAR(23) NOI NULL,                                               |            |  |  |  |
|                                                                                                    | DIRECTION CHAR(30));                                                    |            |  |  |  |
| E escuela                                                                                                    | CREATE TABLE LOCALES                                                    |            |  |  |  |
|                                                                                                    | CREATE INDER DOCALES                                                    |            |  |  |  |
| E GESTION                                                                                                    | (consider charges) not note constraint pr_ice Frinker ker,              |            |  |  |  |
| 🕂 🗀 Diagram                                                                                                    | INT CHAR(ID) NOT NULL                                                   |            |  |  |  |
| Tablas     Nuevo diagrama de base de datos                                                                                                    | SUPERFICE DEC(8.2) NOT NULL                                             |            |  |  |  |
| 🕀 🛄 Tabl 🛛 Instalar compatibilidad con diagramas                                                                                                  | CONSTRAINT fr loc FOREIGN KEY ( DNI ) REFERENCES PROPIETARIOS ( DNI )); |            |  |  |  |
| E do.                                                                                                    |                                                                         |            |  |  |  |
|                                                                                                    | THEFT THTO BROBIETABIOS (BUT NOMEDE DIDECTON)                           |            |  |  |  |
| Informes + ·                                                                                                    |                                                                         |            |  |  |  |
| Actualizar                                                                                                    | E Mensajes                                                              |            |  |  |  |
|                                                                                                    | Comandos completados correctamente.                                     | -          |  |  |  |
| 🗄 🧰 Claves                                                                                                    |                                                                         |            |  |  |  |
|                                                                                                    |                                                                         |            |  |  |  |
| Desencadenadores                                                                                                    |                                                                         |            |  |  |  |
| 🛨 🧾 Indices                                                                                                    |                                                                         |            |  |  |  |
|                                                                                                    |                                                                         |            |  |  |  |
| T istas                                                                                                    |                                                                         |            |  |  |  |
| 🗉 🧫 Sinónimos                                                                                                    |                                                                         |            |  |  |  |
| 🗉 🧰 Programación                                                                                                    |                                                                         |            |  |  |  |
| 표 🚞 Service Broker                                                                                                    |                                                                         |            |  |  |  |
| 🕀 🚞 Almacenamiento                                                                                                    |                                                                         |            |  |  |  |
| 🕀 🚞 Seguridad                                                                                                    |                                                                         |            |  |  |  |
| 🗄 🔰 hotel                                                                                                    |                                                                         |            |  |  |  |
|                                                                                                    |                                                                         |            |  |  |  |
|                                                                                                    |                                                                         |            |  |  |  |
| ReportServer\$MSSOLSERVER2008                                                                                                    | <u></u>                                                                 |            |  |  |  |
|                                                                                                    | 🛃 Desconectada.                                                         |            |  |  |  |
|                                                                                                    |                                                                         |            |  |  |  |
| 🕈 Inicia 💿 🖉 🕼 🖉 🖉 🖉 Zonila Pantaleon 🖹 Banna de Datos n 🕞 Temarin 🔛 (reación y manin) 🕞 Microsoft Still 5 🔽 🕼 Microsoft Still 5                  |                                                                         |            |  |  |  |
| 📲 vieron 1 🕼 h. 🖓 🕷 🐧 🦉 🖉 🔍 🔍 🔍 🔍 🔍 🖓 auto no norobit. 📜 cientario 🖉 contrati analizon 1 🖓 kateriora afri 201 201 1 201 201 201 201 201 201 201 2 |                                                                         |            |  |  |  |

4

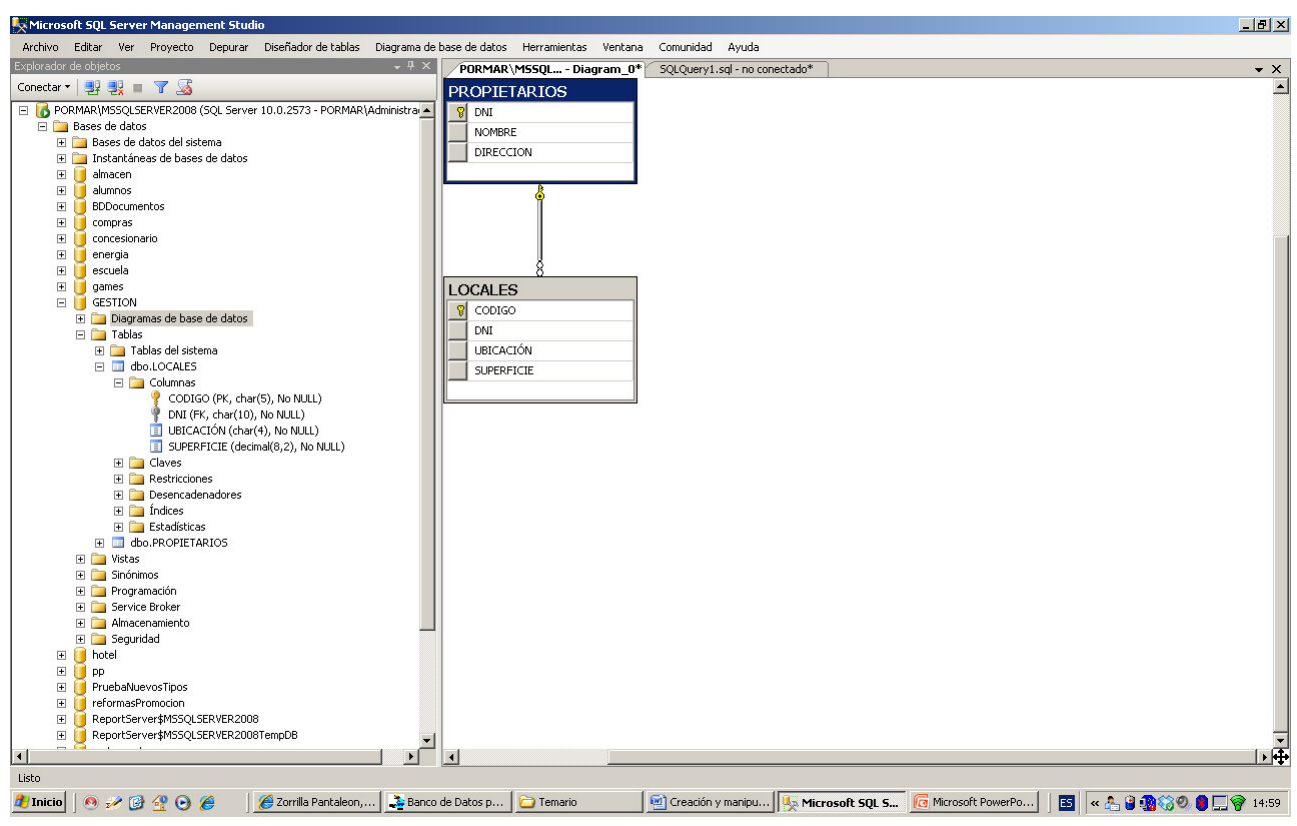